## Scaling Dovecot using Mysql and Virtual Users

AfNOG 2013 Scalable Internet Services (SS-E) Lusaka, Zambia Presented by Michuki Mwangi

## Overview

- This presentation will provide a step by step option on how to configure Dovecot to authenticate virtual users from a Mysql Database
- Configure the MTA to deliver to the virtual users stored in the Mysql Database

## **Dovecot Configuration**

 All Dovecot configuration files are stored in /usr/local/etc/dovecot/ /usr/local/etc/dovecot/conf.d/

## Config files to Open and Edit

1. Authentication & Mysql Setup ../dovecot/conf.d/10-auth.conf ../dovecot/conf.d/auth-sql.conf.ext ../dovecot/dovecot-sql.conf

#### 2. Mailbox location and Addresses

../dovecot/conf.d/10-mail.conf ../dovecot/conf.d/15-lda.conf ../dovecot/conf.d/

## ../dovecot/conf.d/10-auth.conf

Edit the following lines to match below;

disable\_plaintext\_auth = no
auth\_default\_realm = xxx.sse.ws.afnog.org
auth\_mechanisms = plain login

- Comment the auth-system.conf.ext #!include auth-system.conf.ext
- Uncomment the auth-sql.conf.ext

!include auth-sql.conf.ext

### ../dovecot/conf.d/auth-sql.conf.ext

- Fix the passdb path for sql config file to; args = /usr/local/etc/dovecot/dovecot-sql.conf
- Fix the userdb path for sql config file to; args = /usr/local/etc/dovecot/dovecot-sql.conf

# ../dovecot/dovecot-sql.conf

- The file /usr/local/etc/dovecot/dovecot-sql.conf.ext is provided.
- Copy the example file to the expected .conf file.
  - cd /usr/local/etc/dovecot/
  - cp dovecot-sql.conf.ext dovecot-sql.conf

# ../dovecot/dovecot-sql.conf

#### • Define the Driver

driver = mysql

#### Mysql Connection details

connect = host=127.0.0.1 dbname=dovecot user=root password=afnog

#### Find and set the default password scheme

default\_pass\_scheme = MD5

#### Uncomment and modify password query (red values change) password\_query = SELECT userid AS user, password AS \ password FROM users WHERE userid = '%n' AND active = 'Y'

#### Uncomment and modify user query

user\_query = SELECT home, uid, gid FROM users WHERE userid = '%n'

## ../dovecot/conf.d/10-mail.conf

- Find and Change the Mail Location to; mail\_location = maildir:/home/vmail/%d/%n
- Uncomment and Fix the Directory path where to find mail plugins

mail\_plugin\_dir = /usr/local/lib/dovecot

## ../dovecot/conf.d/15-lda.conf

- Add the following values in bold
  - postmaster\_address = <u>valid.email@address</u>

# Creating Dovecot's Mysql DB

- Having configured dovecot to use Mysql, we need to setup create the database in Mysql and populate the database with a user information
- We have provided for a basic sql schema that will be used in this class and placed it at /home/afnog/dovecot-mysqlschema.sql
- Change directory to /home/afnog
   cd /home/afnog
- Check to see that the file exists in the directory ls
- Run the schema in mysql to create the database
   mysql -p <dovecot-mysql-schema.sql</li>
- Enter the mysql password on the prompt

# ...Cont'd

Create a user that will manage the virtual users

pw adduser vmail -m

 check the the UID of the vmail user and take note of it for the next steps

cat /etc/passwd | grep vmail

# Inserting records in Mysql DB

- The database created by the dovecot-mysql-schema.sql is empty
- To populate data on the mysql database there are two options;
  - i) Manually from the mysql CLI
  - ii) Using Web/GUI like PHPMyAdmin
- For this class we shall use the mysql CLI to get more hands on experience
- Replace UID and GID below with the "vmail" UID/GID for example GID is '1002'
- Xxxx.bogus.gh is the domain created in the DNS class.
- Important Replace UID and GID below with that of vmail user
- #mysql -p
- Mysql> use dovecot;
- Mysql> insert into users (userid, domain, password, home, uid, gid) values ('afnog', 'xxxx.bogus.gh', md5('success'), '/home/vmail/%d/ %n', 'UID', 'GID');
- Mysql> insert into users (userid, domain, password, home, uid, gid) values ('yourname', 'xxxx.bogus.gh', md5('2013'), '/home/vmail/%d/ %n', 'UID', 'GID');

# Exim Delivery to Virtual Users using Dovecot Delivery

# **Exim Email Accepting**

- Open and Edit /usr/local/etc/exim/configure
- # vi /usr/local/etc/exim/configure
- Add the Mysql database access config line below primary\_hostname
- hide mysql\_servers = localhost/dovecot/root/afnog
- Then Add a localuser Router the following lines in the "Routers Section"

```
dovecot_router:
    driver = accept
    condition = ${lookup mysql {SELECT home FROM users WHERE
    userid=`$local_part'}}
    transport = dovecot delivery
```

# Exim Delivery to Dovecot

• Add local\_delivery with the following lines under the transport section in the configure file.

```
dovecot_delivery:
driver = pipe
command = /usr/local/libexec/dovecot/deliver
message_prefix =
message_suffix =
delivery_date_add
envelope_to_add
return_path_add
log_output
user = vmail
temp_errors = 64 : 69 : 70 : 71 : 72 : 73 : 74 : 75 : 78
```

## Restart Exim & Dovecot

- Restart both Exim and Dovecot
- # /usr/local/etc/rc.d/exim restart
- # /usr/local/etc/rc.d/dovecot restart
- Send email tests and watch the logfiles.
- Try and log in using the virtual user names and passwords.